## Procédure pour supprimer des demandes de télétravail.

| Absences 1          | Temps 🗸                        | •••• | Modules  | ~   | ٠      | Paramétrage     | *        |  |  |  |
|---------------------|--------------------------------|------|----------|-----|--------|-----------------|----------|--|--|--|
| E Compteur(s)       |                                |      |          |     |        |                 |          |  |  |  |
| 🛗 Calendrier        |                                |      |          |     |        |                 |          |  |  |  |
| 🗄 Nouvelle demande  | rative                         |      |          |     |        | CONTRAT         |          |  |  |  |
| 🔁 Validation        |                                |      |          |     |        | Fonctionn       | aire (01 |  |  |  |
| Justificatifs       |                                |      |          |     |        | -               | 0M-      |  |  |  |
| Gestion >           |                                |      |          |     |        |                 |          |  |  |  |
| 🛱 Planning          |                                |      | Dana     | í   | á sá d | a at Cichura    | 0        |  |  |  |
| 🖻 Synthèse CPF      | Données Réséda et Sirhus Organ |      |          |     |        |                 |          |  |  |  |
| R Extractions       | Délégation                     |      |          |     |        |                 |          |  |  |  |
| 🗐 Tableau de bord 🔹 |                                |      |          |     |        |                 |          |  |  |  |
| 1 Télétravail 2 >   | Nouvelle                       | dema | inde     | 3   |        |                 | ol       |  |  |  |
| Don de jours        | Validation                     | ſ    | ation    |     |        |                 |          |  |  |  |
| Paie >              | Historiqu                      | е    |          | non |        |                 |          |  |  |  |
|                     | Gestion                        | 3    | >        | Re  | cher   | cher un télétra | vail     |  |  |  |
|                     |                                |      | 28932 \$ | Su  | ivi de | es validations  | 4        |  |  |  |
|                     |                                |      |          | Dé  | pose   | r un télétravai | E .      |  |  |  |
|                     |                                |      |          | Lie | ux à   | valider         |          |  |  |  |

Suivre les étapes de 1 à 4 pour accéder au menu de recherche

Renseigner les critères de recherche du menu de recherche (5 à 9)

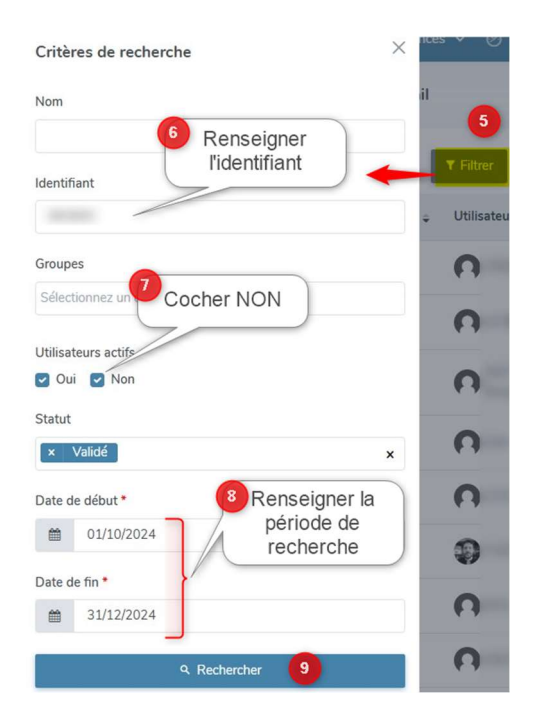

Cocher les demandes à annuler (10 à 12)

| Recherche  | r un télétrava       | Annuler les demandes de télétravail sélectionnés                  |           | Vérifier o                             | que les dates<br>ine période c | s correspondent<br>d'inactivité | Absences > Télétravail : | Gestion > Rechercher un télétrava |
|------------|----------------------|-------------------------------------------------------------------|-----------|----------------------------------------|--------------------------------|---------------------------------|--------------------------|-----------------------------------|
| ₽          | Annuler              | T Filtrer Rechercher                                              |           |                                        |                                |                                 |                          |                                   |
| $\bigcirc$ |                      | Si tous les télétravail de la page<br>sont à annuler, cocher ici. | Groupes 👳 | Date 💠                                 | Période                        | Nombre de jours                 | ¢ Lieu                   | Valideur suivant                  |
|            | 14 5                 | Validé                                                            | NON CNRS  | 20/12/2024                             | Journée                        | 1                               | Mon domicile             |                                   |
|            | 14 4                 | Validé                                                            | NON CNRS  | 13/12/2024                             | Journée                        | 1                               | Mon domicile             |                                   |
|            | 14 3                 | Validé                                                            | NON CNRS  | 06/12/2024                             | Journée                        | 1                               | Mon domicile             |                                   |
|            | 14 2                 | Validé                                                            | NON CNRS  | 29/11/2024                             | Journée                        | 1                               | Mon domicile             |                                   |
|            | 14 1                 | 2 Cocher ou décocher                                              | NON CNRS  | 22/11/2024                             | Journée                        | 1                               | Mon domicile             |                                   |
|            | 14 0                 | manuellement si besoin                                            | NON CNRS  | 15/11/2024                             | Journée                        | 1                               | Mon domicile             |                                   |
|            | 14 9                 | Validé                                                            | NON CNRS  | 08/11/2024                             | Journée                        | 1                               | Mon domicile             |                                   |
|            | 14 8                 | Validé                                                            | NON CNRS  | 25/10/2024                             | Journée                        | 1                               | Mon domicile             |                                   |
|            | 14 7                 | Validé                                                            | NON CNRS  | 18/10/2024                             | Journée                        | 1                               | Mon domicile             | 13 Attention,                     |
|            | 14 6                 | Validé                                                            | NON CNRS  | 11/10/2024                             | Journée                        | 1                               | Mon domicile             | plusieurs pages                   |
| Affichage  | e de l'élément 1 à 1 | 0 sur 44 élements                                                 | _         | Afficher 10 (16)<br>10 (25)<br>50 (17) | éments<br>Sélec<br>afficha     | tionner un<br>Ige adéquat       | Q                        | < <u>2</u> >                      |

- S'il y a plusieurs pages (13):
  - Regarder s'il est possible d'afficher toutes les lignes (15 à 17) avant de sélectionner toutes les lignes.
  - Sinon, cliquer sur la page suivante et sélectionner les autres lignes à supprimer.
- En cliquant sur Annuler (14), une zone de commentaire (18) obligatoire avant d'enregistrer (19).

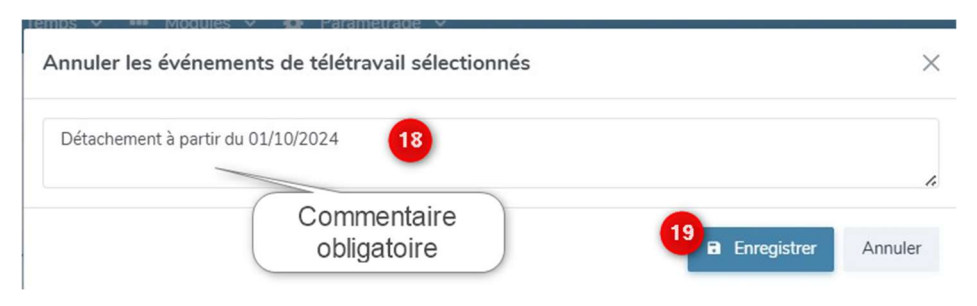

- Vérifier que tout est bien annulé.
  - Refaire la recherche des demandes de télétravail